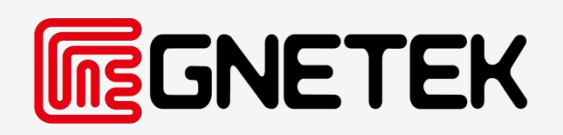

# [ How to use GNE Honeypot Website ]

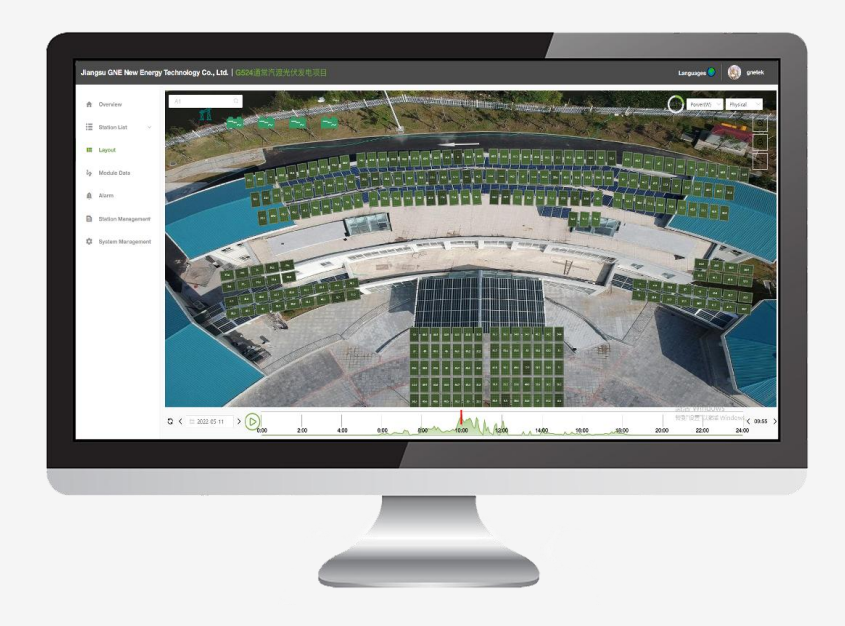

# **Installation Manual**

GNE Honeypot Website: https://gne.gnetek.com

V2.0-2024-04-02

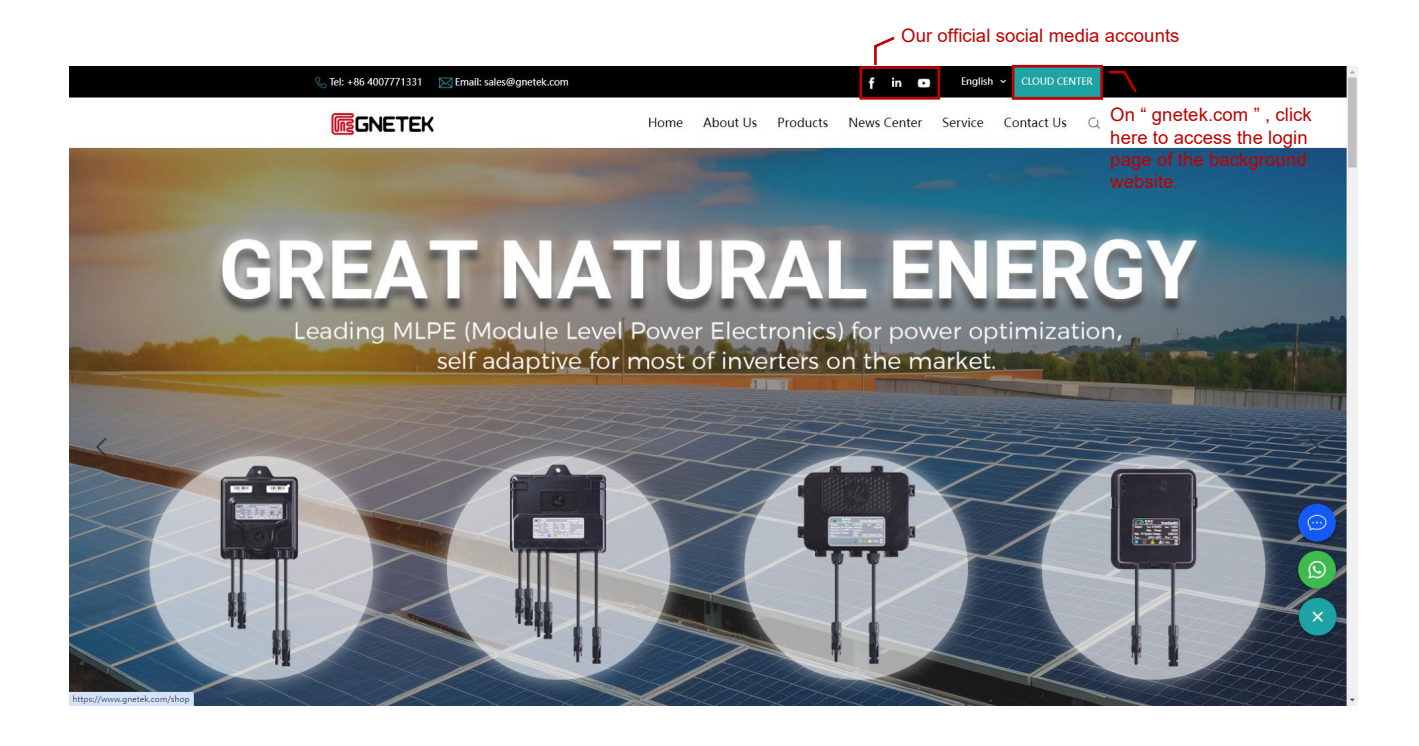

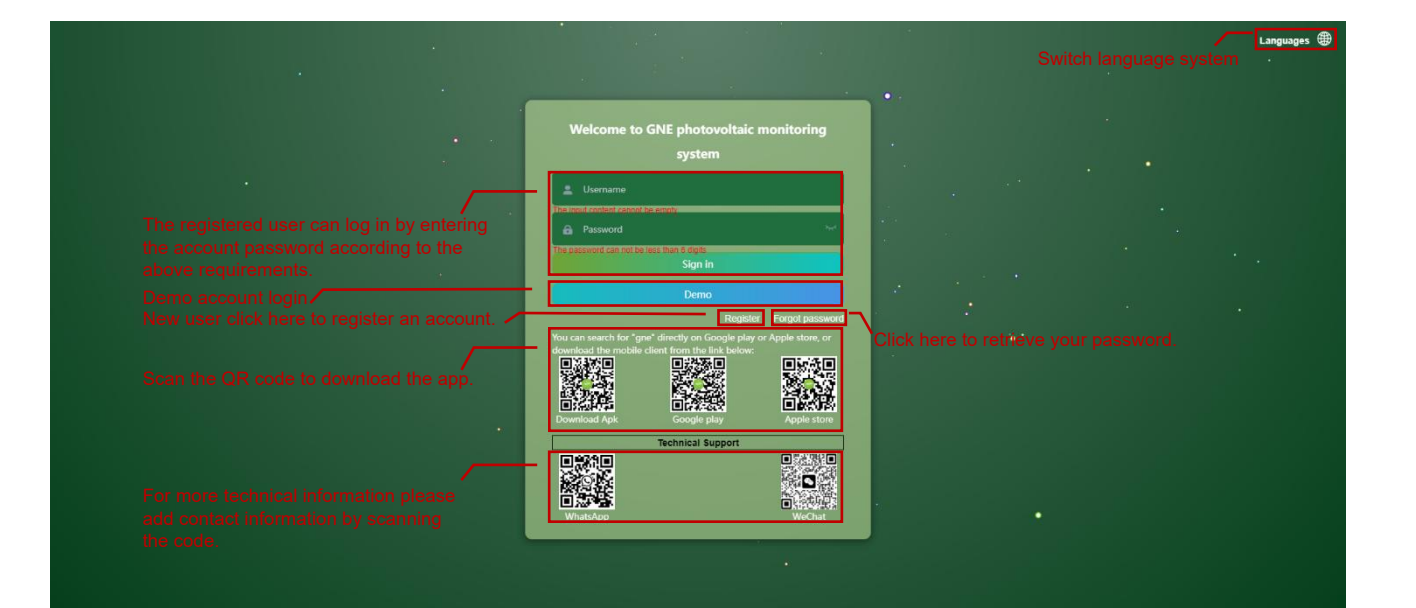

# 1. Login Interface

# GNETEK

Back Done

| Jiar       | ngsu Gl | NE New Ei                                         | nergy 1                              | Techr | ology Co., Ltd.   111 | Displays the  | currentl | y selected           | d power statior | ۱.           |              |            |            |            | Li          | anguages 🔵   | demo       |
|------------|---------|---------------------------------------------------|--------------------------------------|-------|-----------------------|---------------|----------|----------------------|-----------------|--------------|--------------|------------|------------|------------|-------------|--------------|------------|
| A Overview |         |                                                   |                                      |       |                       |               |          |                      |                 |              |              |            |            |            |             |              |            |
|            | Statio  | n List                                            | ~                                    |       | O Daily Energy (kWh)  |               | B        | Total Income (¥<br>0 | :)              | *            | Modules (Pie | ece)       |            |            | Installed C | apacity (KW) |            |
| 12         | Layou   | t                                                 |                                      |       | O Total Energy (KWh)  |               | y        | Health (%)           |                 | *            | Current pow  | er ()      |            |            |             |              |            |
| 20         | Modul   | e Data Power Diagram Dower View Weekly Power View |                                      |       |                       | ower View     |          |                      |                 |              |              |            |            |            |             |              |            |
| Ą          | Alarm   |                                                   |                                      |       |                       |               |          |                      |                 | 1            | Wh .         |            |            |            |             |              |            |
|            |         |                                                   |                                      |       |                       |               |          |                      |                 | 0.8          |              |            |            |            |             |              |            |
|            |         |                                                   |                                      |       |                       |               |          |                      |                 | 0.6          |              |            |            |            |             |              |            |
|            |         |                                                   |                                      |       |                       |               |          |                      |                 | 0.4          |              |            |            |            |             |              |            |
|            |         |                                                   |                                      |       |                       |               |          |                      |                 | 0.2          |              |            |            |            |             |              |            |
|            |         |                                                   |                                      |       |                       |               |          |                      |                 | 0.2          |              |            |            |            |             |              |            |
|            |         |                                                   |                                      |       |                       |               |          |                      |                 | 0            | 2023-11-23   | 2023-11-24 | 2023-11-25 | 2023-11-26 | 2023-11-27  | 2023-11-28   | 2023-11-29 |
|            |         |                                                   |                                      | M     | onthly Power View     |               |          |                      |                 |              |              |            |            |            |             | iii 20       | 23-11      |
|            |         |                                                   |                                      |       | kWh<br>1              | After clickin | a " Dem  | o" the s             | imulated acco   | unt login ir | terface      | will anne  | ar         |            |             |              |            |
|            |         |                                                   | You can click to view the functions. |       |                       |               |          |                      |                 |              |              |            |            |            |             |              |            |
|            |         |                                                   |                                      |       |                       |               |          |                      |                 |              |              |            |            |            |             |              |            |
|            |         |                                                   |                                      |       | 0.6                   |               |          |                      |                 |              |              |            |            |            |             |              |            |
|            |         |                                                   |                                      |       | 0.4                   |               |          |                      |                 |              |              |            |            |            |             |              |            |

| langsu GNE New Energy Technology Co., Ltd.                                                                                                    |          |                                                                     |             |  |  |  |
|----------------------------------------------------------------------------------------------------|----------|---------------------------------------------------------------------|-------------|--|--|--|
| <b>Notes:</b><br>After clicking " Register " , this interface will appear.<br>Fields marked with " * " are required, others are optional. One | Register | ed account<br>npleted, click " Done " to complete the registration. |             |  |  |  |
| * User Name                                                                                                    |          | * Email                                                             |             |  |  |  |
| Setting a User Name                                                                                                    |          | Please input email address                                          |             |  |  |  |
| * Password                                                                                                    |          | * Confirm Email                                                     |             |  |  |  |
| Reset new password                                                                                                    |          | Confirm email again                                                 |             |  |  |  |
| * Confirm Password                                                                                                    |          | Company                                                             |             |  |  |  |
| Confirm Password                                                                                                    |          | Please enter company name                                           |             |  |  |  |
| PostCode                                                                                                    |          | Surname                                                             |             |  |  |  |
| Please input                                                                                                    |          | Please input                                                        |             |  |  |  |
| * TimeZone                                                                                                    |          | * Verification Code                                                 |             |  |  |  |
| Please select                                                                                                    |          | Please input                                                        | 1762 regain |  |  |  |
| Street                                                                                                    |          |                                                                     |             |  |  |  |
| Please input                                                                                                    |          |                                                                     |             |  |  |  |

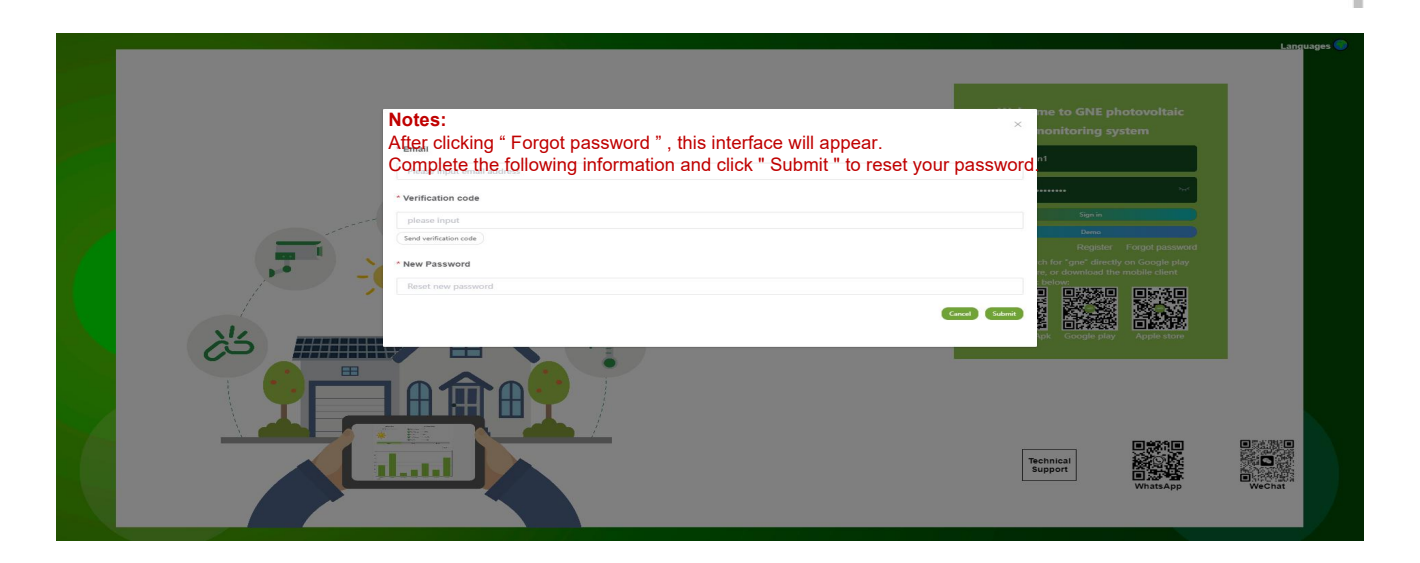

# 2. Monitoring System

#### **# Station List**

Notes:

By default, the Station List page is displayed. After you select a power station in the list, you can select other items in the catalogue to view the data about the power station. 

|                      | Station List / Station List. | isplays the name of th       | e selected power stati    | on.          | The information search for the re    | prompted in the input box can levant power station. |
|----------------------|------------------------------|------------------------------|---------------------------|--------------|--------------------------------------|-----------------------------------------------------|
| Station List         | Station List ~ country       |                              | city                      | region       | beehiv                               | e Search +Add Station                               |
| Pending List         | Station List Pending Systems | Displays the cur             | rently selected power     | station.     | <ul> <li>Power station in</li> </ul> | formation                                           |
| Station List         | Status                       | Site Name Addr               | ess Installation Capacity | Total Energy | Installed Date                       | Management Management                               |
| Layout               | Offline                      | Roberto Da Riz Veneto Sedico | Belluno Italia 5.16kW     | kW/h         | 2023-11-28                           | Power Off Decretions that                           |
| 🏷 Module Data        | Online                       |                              | 14.94KW                   | kW/h         | 2023-11-28                           | Power On<br>Power Off can be                        |
| 🏚 Alarm              | Online                       |                              | 8.2kW                     | kW/h         | 2023-11-26                           | Power On<br>Power Off                               |
| Station Management ~ | Online                       |                              | 10.92KW                   | 6kW/h        | 2023-11-24                           | Power Off Delete                                    |
| 🕸 System Management~ | Online                       | Confidential conte           | nt is 1.6kW               | kW/h         | 2023-11-23                           | Power Off Power Off                                 |
| l                    | Offline                      |                              | 6.075kW                   | kW/h         | 2023-11-21                           | Power On<br>Power Off                               |
| Catalogue            | Online                       |                              | 8.6kW                     | 25kW/h       | 2023-11-20                           | Power On<br>Power Off                               |
|                      | Offline                      |                              | 13.05kW                   | kW/h         | 2023-11-19                           | Power On<br>Power Off                               |
|                      | Offline                      |                              | 9.96kW                    | 90kW/h       | 2023-11-19                           | Power On<br>Power Off                               |

Total 2741 10/page < < 1 2 3 4 5 ... 275 > Go to 1 6

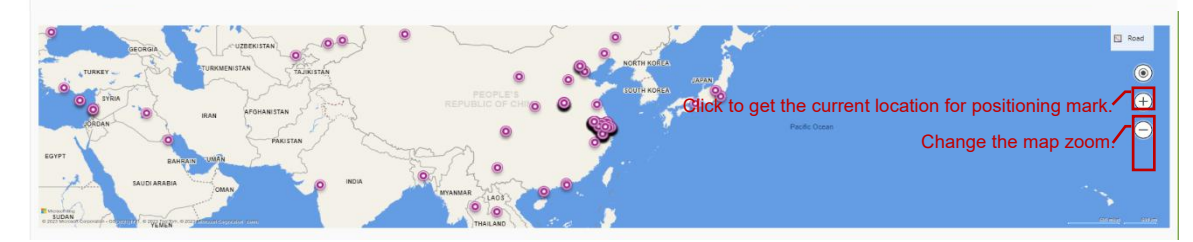

| Jiar | Jiangsu GNE New Energy Technology Co., Lid.   lest 🖉 🔬 *****                                  |                                                      |                     |                              |                                                                                                    |                                            |  |  |  |  |
|------|-----------------------------------------------------------------------------------------------|------------------------------------------------------|---------------------|------------------------------|----------------------------------------------------------------------------------------------------|--------------------------------------------|--|--|--|--|
| ń    | Overview                                                                                      | E Station List / Pending List                        |                     |                              | Click here to jump to the " Setup " i<br>Management ", you can create a n                                                                                                    | nterface in " Station<br>ew power station. |  |  |  |  |
| E    | Station List                                                                                  | station name                                         | country             | city                         | region beehive                                                                                                    | Search + Add Station                       |  |  |  |  |
|      | Pending List                                                                                  | Station List Pending Syste                           | ems                 |                              |                                                                                                    |                                            |  |  |  |  |
|      | Station List                                                                                  | Site Na                                              | me                  | Address                      | Continue installation                                                                                                    | Management                                 |  |  |  |  |
| 122  | Layout                                                                                        | Roberto D                                            | ha Riz              | Veneto Sedico Relluno Italia |                                                                                                    | ing the power station.                     |  |  |  |  |
|      |                                                                                               |                                                      |                     |                              | Continue installation                                                                                                    | Defete                                     |  |  |  |  |
| 0    | Module Data                                                                                   |                                                      |                     |                              | Continue installation                                                                                                    | Delete                                     |  |  |  |  |
| A    | Alarm                                                                                         |                                                      |                     |                              | Continue installation                                                                                                    | Delete                                     |  |  |  |  |
| B    | Station Management $\!\!\!\!\!\!\!\!\!\!\!\!\!\!\!\!\!\!\!\!\!\!\!\!\!\!\!\!\!\!\!\!\!\!\!\!$ |                                                      |                     |                              | Continue installation                                                                                                    | Delete                                     |  |  |  |  |
| \$   | System Management~                                                                            |                                                      | Confidential of     | content is                   |                                                                                                    |                                            |  |  |  |  |
|      |                                                                                               |                                                      | not visible to      | the public.                  | Continue installation                                                                                                    | Dolete                                     |  |  |  |  |
|      |                                                                                               |                                                      |                     |                              | Continue installation                                                                                                    | Dolete                                     |  |  |  |  |
|      |                                                                                               |                                                      |                     |                              | Continue installation                                                                                                    | Delete                                     |  |  |  |  |
|      |                                                                                               |                                                      |                     |                              | Continue installation                                                                                                    | Delete                                     |  |  |  |  |
|      |                                                                                               |                                                      |                     |                              | Continue installation                                                                                                    | Delete                                     |  |  |  |  |
|      |                                                                                               |                                                      |                     |                              | Total 201 10/page < < 1 2 3 4                                                                                                    | 5 6 21 > Go to 1                           |  |  |  |  |
|      |                                                                                               | 9                                                    |                     | •                            | •                                                                                                    | Road                                       |  |  |  |  |
|      |                                                                                               | URKEY -                                              | TURKMENISTAN        | 0                            | CONTR KOREA                                                                                                    | •                                          |  |  |  |  |
|      |                                                                                               | O SYRIA                                              | - Joseph -          |                              |                                                                                                    | <del>(</del>                               |  |  |  |  |
|      |                                                                                               | ORDAN                                                | IRAN APOHANISTAN    | •                            | Pacific Occam                                                                                                    | Θ                                          |  |  |  |  |
|      |                                                                                               | EGYPT EANRA                                          | IN UNA              | · Chill                      | The last of the second second s |                                            |  |  |  |  |
|      |                                                                                               | SAUDI ARABIA                                         |                     | MYANMAR LAOS                 | 0                                                                                                    | 100                                        |  |  |  |  |
|      |                                                                                               | SUDAN<br>C Minister Concept - Origination Congrading | al manufactoria com | THAT AND                     |                                                                                                    | inenti, inter                              |  |  |  |  |

#### **# Overview**

| Jiangsu GNE New Energy                                 | Technology Co., Ltd. Lest Displays the n                  | ame of the power station sele                                                                                                    | cted in the Station List .                                | Language                                                        | 15 🗲 🛞 *****                    |
|--------------------------------------------------------|-----------------------------------------------------------|----------------------------------------------------------------------------------------------------|-----------------------------------------------------------|-----------------------------------------------------------------|---------------------------------|
| A Overview                                             | Cverview                                                  |                                                                                                    |                                                           | Selecting this will bring up the following three shortcut optio | Personal center                 |
| Station List ~                                         | Daily Energy (KWh)<br>0.93                                | Total Income (€)<br>0                                                                                                    | Modules (Piece)<br>36                                     | Installed Capacit<br>14.94                                      | y (kW)                          |
| Layout                                                 | Total Energy (KWh)<br>0                                   | Health (%)<br>100                                                                                                    | Current power (KW)<br>1.14                                |                                                                 |                                 |
| <ul><li>Module Data</li><li>Alarm</li></ul>            | Power Diagram Click here to adjust Click " 《 》" to adjust | the date: 2023-11-28<br>st the year.                                                                                                    | Weekly Power View                                         |                                                                 |                                 |
| Station Management ~                                   | Click " < > " to adjus                                    | st the month.                                                                                                    | 0.8                                                       |                                                                 |                                 |
| System Management                                      | 800                                                       |                                                                                                    | 0.6                                                       |                                                                 |                                 |
| Role Management                                        | 600                                                       | p                                                                                                    | 0.4                                                       |                                                                 |                                 |
| Personal Center                                        | 200                                                       |                                                                                                    | 0.2                                                       |                                                                 |                                 |
| Notes:<br>You can view the                             | 07:40 07:50 08:00 08:10 08:20 08                          | 8:30 08:40 08:50 09:00 09:10 09:20                                                                                                    | 0 2023-11-22 2023-11-2                                    | 3 2023-11-24 2023-11-25 2023-11-26 202                          | 3-11-27 2023-11-28              |
| relevant power<br>information of the<br>power station. | Monthly Power View                                        | 2003-12-07 2023-12 2023 12 203 12 10 2012 12 10 2012 10 2012 10 2012 1 | Floating the mouse above t                                | he table will show the detailed                                 | power.                          |
|                                                        | Annual Power View                                         | 2023 08 09 10 11 12                                                                                                    | Compare Chart<br>0 0 0 0 000<br>0 0 0 0 0 0 0 0 0 0 0 0 0 | 2003 (B)<br>                                                    | ✓ ment ✓       10     11     12 |

# # Layout

| Jiangsu GNE New Energy | Technology Co., Ltd.   test                                                                                                    | Languages 🔵 🏻 🌉 *****                                                    |
|------------------------|----------------------------------------------------------------------------------------------------|--------------------------------------------------------------------------|
| A Overview             | Enter the MACID to quickly ①Power percentage                                                                                                    | Power(W) Physical                                                        |
| Station List ~         | locate the device in the canvas. 2Click to select the data of display on the component.                                                         | Click or wave the mouse wheel                                            |
| Module Data            | 3 Click to select two forms layout.                                                                                                    | Full screen mode                                                         |
| Alarm                  | 0 0.06 0.07 0.06 0.09 0.07 0.05 0.04 MAC-1017                                                                                                   |                                                                          |
| Station Management ~   | 0 0 0.6 0.07 0 0.66 0.06 0.66 0.06 0.07 Voltage:34.31<br>Current:0.66                                                                           | Moving the mouse over the component displays the device's MACID and four |
| System Management      | remperature 3                                                                                                    | types of data.                                                           |
|                        | Notes:<br>This page is only used to view device data and cannot be modified.<br>To modify the Layout of the power Station, go to the fifth step |                                                                          |
|                        | " Layout " of " Station Management-Setup ".                                                                                                    |                                                                          |
|                        |                                                                                                    |                                                                          |
|                        | Adjust data Timer shaft: You can view data fluctua                                                                                              | tions based on line charts.                                              |
|                        |                                                                                                    | Adjustment time                                                          |
| Refresh the page       |                                                                                                    | 14:00 16:00 18:00 20:00 22:00 24:0                                       |

#### **# Module Data**

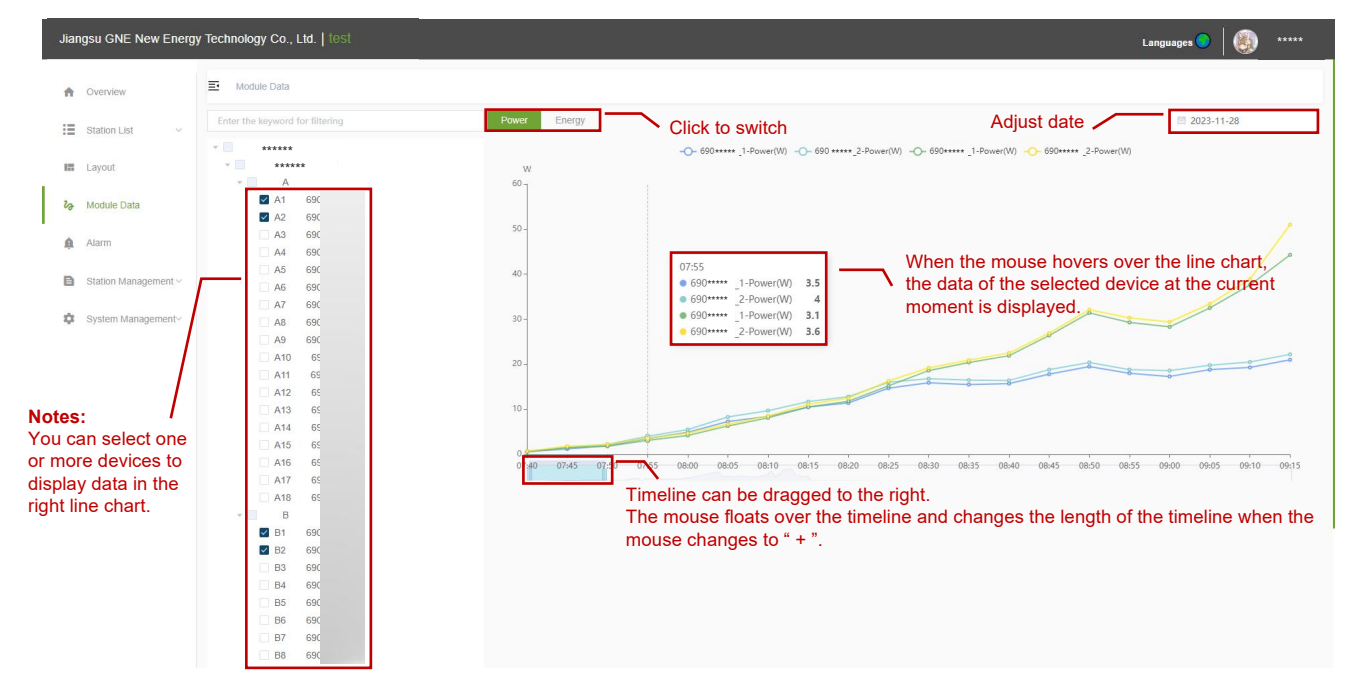

#### # Alarm

| Jia | langsu GNE New Energy Technology Co., Ltd.   test 😜 👘 🕬 ***** |                                                                                               |                                        |  |  |  |  |  |  |  |
|-----|---------------------------------------------------------------|-----------------------------------------------------------------------------------------------|----------------------------------------|--|--|--|--|--|--|--|
| 1   | Overview                                                      | E Alarm                                                                                       |                                        |  |  |  |  |  |  |  |
| :   | Station List V                                                | Select year and date to filter records.                                                       |                                        |  |  |  |  |  |  |  |
| I   | Layout                                                        | Click to display alert history/outstanding alerts.                                            | Time                                   |  |  |  |  |  |  |  |
| 2   | Module Data                                                   | Power station Loge 48 daily energy output decreases abnormally on 2023-11-27                  | 2023-11-27                             |  |  |  |  |  |  |  |
|     | Alarm                                                         | Power station Dom did not uploed data on 2023-11-27                                           | 2023-11-27                             |  |  |  |  |  |  |  |
| E   | Station Management ~                                          | Power station 95. Rybnicka 91 did not upload data on 2023-11-27                               | 2023-11-27                             |  |  |  |  |  |  |  |
| 8   | System Management~                                            | Power station 82. Plaskowa 11 did not upload data on 2023-11-27                               | 2023-11-27                             |  |  |  |  |  |  |  |
|     |                                                               | Power station zomerhof daily energy output decreases abnormally on 2023-11-27                 | 2023-11-27                             |  |  |  |  |  |  |  |
|     |                                                               | Power station 113. Malczewskiego 7a did not upload data on 2023-11-27                         | 2023-11-27                             |  |  |  |  |  |  |  |
|     |                                                               | Power station Meuris daily energy output decreases abnormally on 2023-11-27                   | 2023-11-27                             |  |  |  |  |  |  |  |
|     |                                                               | Power station Sade Budy, ul. Tuwima 16 daily energy output decreases abnormally on 2023-11-27 | 2023-11-27                             |  |  |  |  |  |  |  |
|     |                                                               | Power station Hosola14 daily energy output decreases abnormally on 2023-11-27                 | 2023-11-27                             |  |  |  |  |  |  |  |
|     |                                                               | Power station BRICHERASIO AIASSA DAVIDE did not upload data on 2023-11-27                     | 2023-11-27                             |  |  |  |  |  |  |  |
|     |                                                               | Page turning                                                                                  | Total 38 10/page ~ < 1 2 3 4 > Go to 1 |  |  |  |  |  |  |  |
|     |                                                               |                                                                                               |                                        |  |  |  |  |  |  |  |

# # Station Management-Power On/Off

| Jiar           | ngsu GNE New Energy Technology Co., Ltd.   test Languages 🕒 🍥 ***** |                 |                                                             |           |                                                              |  |  |  |  |  |
|----------------|---------------------------------------------------------------------|-----------------|-------------------------------------------------------------|-----------|--------------------------------------------------------------|--|--|--|--|--|
| ń              | Overview                                                            | E Station Manag | gement / Power On/Off                                       |           |                                                              |  |  |  |  |  |
| :=             | Station List V                                                      | Total switch    | Unit switch                                                 |           |                                                              |  |  |  |  |  |
| 177            | Layout                                                              | Control all     | Control single or                                           |           |                                                              |  |  |  |  |  |
| 2 <sub>0</sub> | Module Data                                                         | equipment       | Power Off                                                   | Power Off | Power On                                                     |  |  |  |  |  |
| â              | Alarm                                                               |                 |                                                             |           |                                                              |  |  |  |  |  |
| B              | Station Management ^                                                |                 | ATTENTION: The station will<br>stop powering when click the |           | ATTENTION: The station will<br>start powering when click the |  |  |  |  |  |
|                | Power On/Off                                                        |                 | above button!                                               |           | above button?                                                |  |  |  |  |  |
|                | Setup                                                               |                 |                                                             |           |                                                              |  |  |  |  |  |
|                | Status                                                              |                 |                                                             |           |                                                              |  |  |  |  |  |
| \$             | System Management~                                                  |                 |                                                             |           |                                                              |  |  |  |  |  |
|                |                                                                     |                 |                                                             |           |                                                              |  |  |  |  |  |
|                |                                                                     |                 |                                                             |           |                                                              |  |  |  |  |  |
|                |                                                                     |                 |                                                             |           |                                                              |  |  |  |  |  |
|                |                                                                     |                 |                                                             |           |                                                              |  |  |  |  |  |
|                |                                                                     |                 |                                                             |           |                                                              |  |  |  |  |  |
|                |                                                                     |                 |                                                             |           |                                                              |  |  |  |  |  |
|                |                                                                     |                 |                                                             |           |                                                              |  |  |  |  |  |
|                |                                                                     |                 |                                                             |           |                                                              |  |  |  |  |  |

#### # Station Management-Setup-1: Station Information

| Jian           | gsu GNE New Energy         | Technology Co.,                             | , Ltd.   test                                   |                                                         |                                   |                                                                                                    | Languages 🔵 🛛 🅘 *****      |  |
|----------------|----------------------------|---------------------------------------------|-------------------------------------------------|---------------------------------------------------------|-----------------------------------|----------------------------------------------------------------------------------------------------|----------------------------|--|
| A              | Overview                   | E Station Man                               | nagement / Setup                                | To modify an existing p                                 | ower station, click here          | e to switch steps.                                                                                                    |                            |  |
| :=             | Station List $\sim$        | Γ                                           |                                                 | 2                                                       | 3                                 | 4                                                                                                    | 6                          |  |
| 12             | Layout                     | s                                           | station Information                             | Inverter & Module                                       | Data Devices                      | Optimizer/RSD                                                                                                    | Layout                     |  |
| <sup>2</sup> d | Module Data                | * Station Name:                             | *****                                           |                                                         | * Country:                        | ****                                                                                                    |                            |  |
| â              | Alarm                      | System Code:                                |                                                 |                                                         | * Province:                       | ****                                                                                                    |                            |  |
| B              | Station Management ~       | Company:                                    |                                                 |                                                         | * City:                           | ****                                                                                                    |                            |  |
|                | Power On/Off               | Head of Station:                            |                                                 |                                                         | * Region:                         | ****                                                                                                    |                            |  |
|                | Setup                      | Telephone:                                  |                                                 |                                                         | Street:                           |                                                                                                    |                            |  |
|                | Status                     | * TimeZone:                                 | UTC+1(Europe/Belgrade;Serbla;Belgr              | ade, Pristina, Niš, Novi Sad, Prizren)                  |                                   |                                                                                                    |                            |  |
| \$             | System Management~         | * Electricity                               | 0.1                                             | e                                                       | <ul> <li>Upload Image:</li> </ul> | 2                                                                                                    |                            |  |
|                |                            | Price:                                      |                                                 |                                                         |                                   | Upload pho                                                                                                    | otos of the power station. |  |
|                |                            | <b>Notes:</b><br>This interfa<br>Fields mar | ace is used to add ne<br>ked with " * " are req | w power stations or modi<br>uired, others are optional. | fy existing ones.                 | Please upload an image format file, the size of the image carried when all the fields with " click " Save " to proceed | * " are completed,         |  |
| https://c      | ne gnetek rom/?lang=1#/con | fin                                         |                                                 |                                                         |                                   |                                                                                                    |                            |  |

# # Station Management-Setup-2: Inverter & Module

| Jia | iangsu GNE New Energy Technology Co., Ltd.   test Languages 🔍 🍓 |                             |                                               |                   |                                                          |                                                   |  |  |  |
|-----|-----------------------------------------------------------------|-----------------------------|-----------------------------------------------|-------------------|----------------------------------------------------------|---------------------------------------------------|--|--|--|
| ń   | Overview                                                        | E Station Management / Setu | φ                                             |                   |                                                          |                                                   |  |  |  |
| :=  | Station List ~                                                  |                             | 2                                             | 3                 | 4                                                        | 6                                                 |  |  |  |
| 122 | Layout                                                          | Station Information         | n Inverter & Module                           | Data Devices      | Optimizer/RSD                                            | Layout                                            |  |  |  |
| və  | Module Data                                                     | Inverter *****              | Notes:                                        |                   |                                                          | Add new inverters                                 |  |  |  |
| Ą   | Alarm                                                           | Inverter.                   | Fields marked with " * " are required, others | are optional.     |                                                          |                                                   |  |  |  |
| B   | Station Management ~                                            | * Label:                    |                                               | Manufacturer:     |                                                          |                                                   |  |  |  |
|     | Power On/Off                                                    | Model:                      |                                               | * Peak Power(kW): | 3.5                                                      |                                                   |  |  |  |
|     | Setup                                                           |                             |                                               |                   |                                                          |                                                   |  |  |  |
| \$  | Status<br>System Management~                                    | Module ******               |                                               |                   | Add new modules. (<br>the same model nee                 | Only one Module of <b>fo</b><br>eds to be filled. |  |  |  |
|     |                                                                 | * Manufacturer:             | ******                                        | Model:            | 450                                                      |                                                   |  |  |  |
|     |                                                                 | * Module Power(W):          | 450                                           |                   |                                                          |                                                   |  |  |  |
|     |                                                                 |                             |                                               |                   |                                                          |                                                   |  |  |  |
|     |                                                                 |                             |                                               | When<br>click "   | all the fields with " * " ar<br>Save " to proceed to the | e completed, <b>C</b> save<br>e next step.        |  |  |  |

#### **# Station Management-Setup-3: Data Devices**

| Jlangsu GNE New Energy Technology Co., Ltd.   1851 🗐 🛞 ***** |                                                 |                               |                |                                    |                  |  |  |  |
|--------------------------------------------------------------|-------------------------------------------------|-------------------------------|----------------|------------------------------------|------------------|--|--|--|
| A Overview                                                   | E Station Management / Setup                    |                               |                |                                    |                  |  |  |  |
| Station List V                                               |                                                 |                               | 3              | 4                                  | 5                |  |  |  |
| E Layout                                                     | Station Information                             | Inverter & Module             | Data Devices   | Optimizer/RSD                      | Layout           |  |  |  |
| <b>2∂</b> Module Data                                        | Beehive Setting                                 |                               |                |                                    | Add new Beehives |  |  |  |
| 🋕 Alarm                                                      |                                                 | oso two places to see exam    | nlos           |                                    |                  |  |  |  |
| Station Management ~                                         | The picture                                     | es show the location of the I | MACID on the c | levice.                            |                  |  |  |  |
| Power On/Off                                                 |                                                 |                               |                |                                    |                  |  |  |  |
| Setup                                                        | * Mac ID: ********                              |                               |                |                                    |                  |  |  |  |
| Status Ent                                                   | er the Mac ID based on the pictures.            | Delete this item              |                | When all the fields with " * " are |                  |  |  |  |
| System Management~                                           |                                                 |                               |                | click "Save" to proceed to the r   | next step.       |  |  |  |
|                                                              |                                                 |                               |                |                                    |                  |  |  |  |
|                                                              | Notes:<br>Fields marked with " * " are required | others are optional           |                |                                    |                  |  |  |  |
|                                                              |                                                 |                               |                |                                    |                  |  |  |  |
|                                                              |                                                 |                               |                |                                    |                  |  |  |  |
|                                                              |                                                 |                               |                |                                    |                  |  |  |  |
|                                                              |                                                 |                               |                |                                    |                  |  |  |  |
|                                                              |                                                 |                               |                |                                    |                  |  |  |  |

#### # Station Management-Setup-4: Optimizer/RSD

| Jiangsu GNE New Ener  | gy Technology Co., Ltd.   test              |                                |                       |                                          | Languages 🌐 🅘 🔲                |
|-----------------------|---------------------------------------------|--------------------------------|-----------------------|------------------------------------------|--------------------------------|
| A Overview            | E Station Management / Setup                |                                |                       |                                          |                                |
| Station List V        | •                                           | 2                              | 3                     |                                          | 5                              |
| 🔚 Layout              | Station Information                         | Inverter & Module              | Data Devices          | Optimizer/RSD                            | Layout                         |
| <b>2∂</b> Module Data | Mode A                                      | Mode B                         | Switch Mode           |                                          |                                |
| 🏚 Alarm               | Optimizer/RSD                               |                                |                       |                                          | Add honeyber                   |
| Station Management ~  |                                             |                                |                       |                                          | Add honeybee                   |
| Power On/Off          |                                             | on pictures to see examples    | 3.                    |                                          |                                |
| Setup                 | I he                                        | pictures show the location of  | the MAC ID on the dev | ICe.                                     |                                |
| Status                | Inverter- ****** Delete string              |                                | $\setminus$           |                                          |                                |
| System Management     | String-A × String-E × + Add ne              | ew string                      | <u>}</u>              |                                          | Add honeybee                   |
| 3                     | Honeybee ******  MAC ID:                    | ******                         | 🚱 * Module            | PV_1(450W) ~                             | Delete honeybee                |
|                       | Honeybee ****** A MAC ID:                   | ******                         | Module                | PV_1(450W) ~                             | Delete                         |
|                       | Honeybee ***** V * MAC ID:                  | ******                         | S * Module            | PV_1(450W) ~                             | Delete Insert                  |
|                       | Honeybee ****** V * MAC ID:                 | *****                          | Module                | PV_1(450W) ~                             | Delete Insert                  |
|                       | <b>Notes:</b><br>Fields marked with " * " a | re required, others are option | al.                   | When all the fields click "Save" to proc | with " * " are completed, Save |
|                       |                                             |                                |                       |                                          |                                |

#### # Station Management-Setup-5: Layout

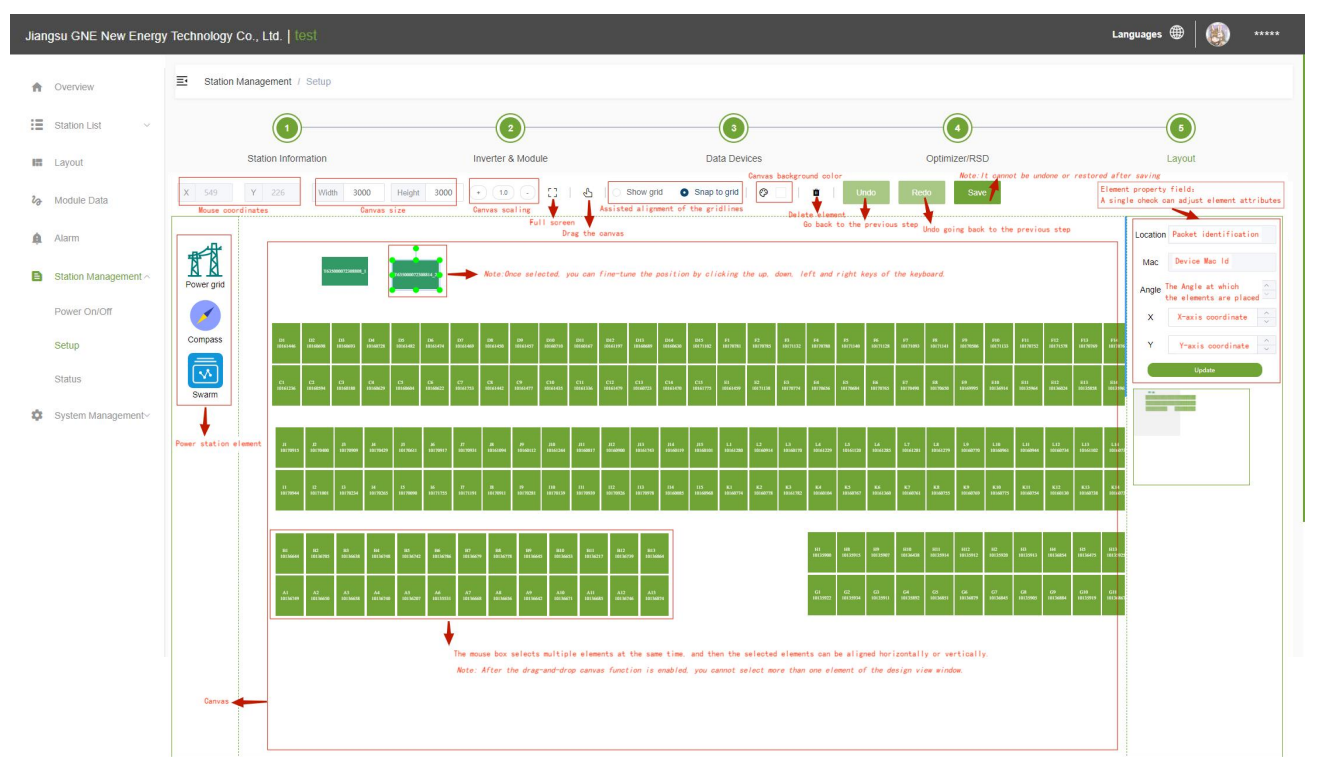

#### **# Station Management-Status**

| Jian      | Languages 🔵   🕘 *****                  |                               |                                    |                         |        |  |  |  |  |
|-----------|----------------------------------------|-------------------------------|------------------------------------|-------------------------|--------|--|--|--|--|
| ń         | Overview                               | E Station Management / Status |                                    |                         |        |  |  |  |  |
| :=        | Station List $\sim$                    | Beehive Swarm Honeybee Cli    | ck here to switch the interface to | view the device status. |        |  |  |  |  |
| 122       | Layout                                 | MACID                         | Version                            | Update Time             | Status |  |  |  |  |
| 2D        | Module Data                            | ****                          | 210201-02                          | 2023-11-28 08:53:21     | Online |  |  |  |  |
| A         | Alarm                                  |                               |                                    |                         |        |  |  |  |  |
| B         | Station Management ~                   |                               |                                    |                         |        |  |  |  |  |
|           | Power On/Off                           |                               |                                    |                         |        |  |  |  |  |
|           | Setup                                  |                               |                                    |                         |        |  |  |  |  |
|           | Status                                 |                               |                                    |                         |        |  |  |  |  |
| \$        | System Management~                     |                               |                                    |                         |        |  |  |  |  |
|           |                                        |                               |                                    |                         |        |  |  |  |  |
|           |                                        |                               |                                    |                         |        |  |  |  |  |
|           |                                        |                               |                                    |                         |        |  |  |  |  |
|           |                                        |                               |                                    |                         |        |  |  |  |  |
|           |                                        |                               |                                    |                         |        |  |  |  |  |
|           |                                        |                               |                                    |                         |        |  |  |  |  |
| https://g | https://ane.anetek.com/?lana=1#/status |                               |                                    |                         |        |  |  |  |  |

#### # System Management-Role Management

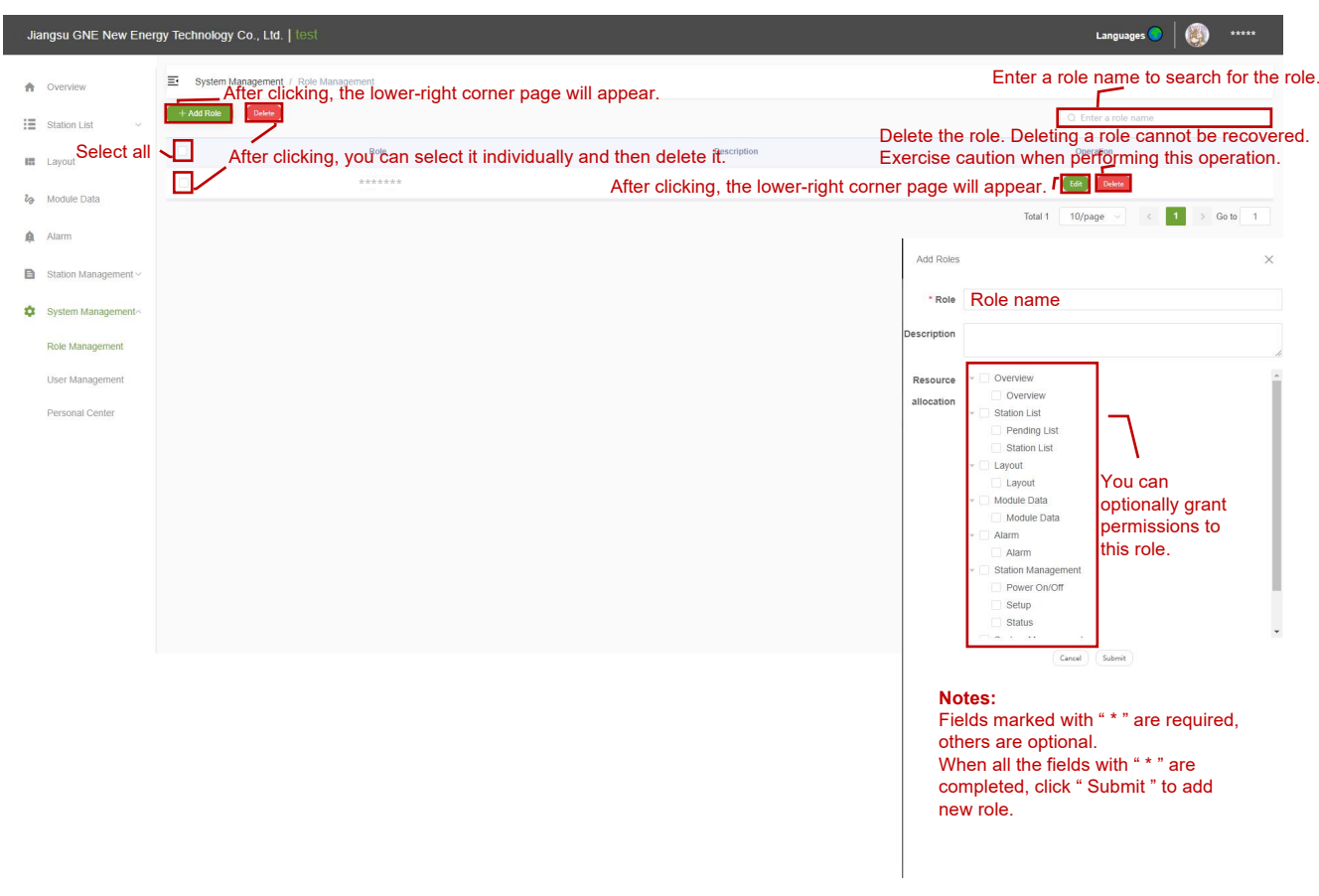

# # Station Management-Status

| Jiar     | ngsu GNE New Energy          | / Technology Co., Ltd.   test                                                                 |                                                                          | Languages 💙 🕘 🐲                | **          |
|----------|------------------------------|-----------------------------------------------------------------------------------------------|--------------------------------------------------------------------------|--------------------------------|-------------|
| A        | Overview                     | System Management, Der Management<br>After clicking, the lower-right corner page will appear. | En                                                                       | ter a user name to search fo   | r the user. |
| :=       | Station List v               | H Add URE                                                                                     | the user                                                                 | O Please enter a liser name    |             |
| 122      | Select all                   | After clicking, you can select it individually and then delete it.                            | ise caution                                                              | when performing this opera     | tion.       |
| 20       | Module Data                  | After clicking, the lower-right corner pag                                                    | * User Name<br>ge will app                                               | ear.                           |             |
| Ŕ        | Alarm                        |                                                                                               | * Surname                                                                |                                |             |
| B        | Station Management ~         |                                                                                               | * Name                                                                   |                                |             |
|          |                              |                                                                                               | * Role                                                                   | Please select roles            |             |
| Ť        | Dolo Management              |                                                                                               | Email                                                                    |                                |             |
|          | Liser Management             |                                                                                               | * Password                                                               |                                |             |
|          | Personal Center              | * Con                                                                                         | onfirm Password                                                          |                                |             |
|          | 1 craonar octilici           |                                                                                               | Station List                                                             | Search power station           |             |
|          |                              |                                                                                               |                                                                          | Cancel Submit                  |             |
|          |                              |                                                                                               |                                                                          |                                |             |
|          |                              |                                                                                               |                                                                          |                                |             |
|          |                              |                                                                                               |                                                                          |                                |             |
|          |                              |                                                                                               | Notes:<br>Fields n                                                       | marked with " * " are required |             |
| https:// | gne.gnetek.com/?lang=1#/user | Management                                                                                    | others a                                                                 | are optional.                  | ,           |
|          |                              |                                                                                               | When all the fields with " * " are<br>completed, click " Submit " to add |                                |             |
|          |                              |                                                                                               | new role                                                                 | e.                             |             |
|          |                              |                                                                                               |                                                                          |                                |             |

# # System Management-Person Center

| Jiangsu GNE New Ene   | y Technology Co., Ltd.   test                                                                                               | Languages 🔵 🛛 🍪 🛛 ***** |
|-----------------------|----------------------------------------------------------------------------------------------------|-------------------------|
| A Overview            | E Personal center                                                                                                    |                         |
| Station List V        | * User Name ++++++                                                                                                    |                         |
| 📰 Layout              | * Email                                                                                                    |                         |
| <b>2∂</b> Module Data | Phone Notes:                                                                                                    |                         |
| Alarm                 | Fields marked with " * " are required, others are optional.<br>When all the fields with " * " are completed, click " Save " |                         |
| Station Management ~  | Click here to appear the following interface, fill in the required to reset the password.                                   |                         |
| System Management     | Reset Password X                                                                                                    |                         |
| Role Management       | * Password Please enter the Original Password                                                                               |                         |
| Personal Center       | * New Password Please enter a New Password                                                                                  |                         |
|                       | * Confirm Password Please enter the New Password again                                                                      |                         |
|                       | Gancel Confirm                                                                                                    |                         |
|                       |                                                                                                    |                         |
|                       |                                                                                                    |                         |
|                       |                                                                                                    |                         |
| to a class second     |                                                                                                    |                         |

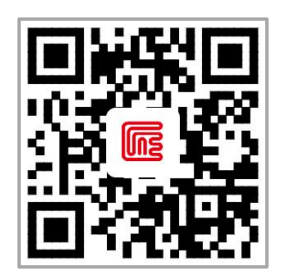

GNE Website

#### **GNE New Energy**

+86 400 777 1331

service@gnetek.com

www.gnetek.com